## ПРАКТИЧЕСКОЕ ЗАНЯТИЕ № 1.

## Тема 1. Современные информационные технологии в деятельности ОВД

### Учебные вопросы:

1. Изучение типовой структуры интерфейса справочной правовой системы «КонсультантПлюс»

2. Использование справочной правовой системы «КонсультантПлюс» в правоохранительной деятельности.

## ПРАКТИЧЕСКОЕ ЗАДАНИЕ

1. Запустите СПС «КонсультантПлюс:Беларусь». Изучите интерфейс системы.

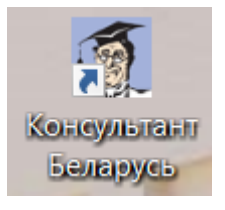

Изучите содержание вкладок:

🔍 Карточка поиска

Кодексы

🔜 Справочная информация 🔎 Обзоры

莘 Путеводители

Создайте на рабочем столе папку, указав в названии свою фамилию

Используя строку быстрого поиска найдите Закон Республики Беларусь «О нормативных правовых актах»

Вернитесь в стартовое окно. В разделе Комментарии законодательства 1.1. найдите документы о государственном регулировании сети Интернет:

Е Комментарии законодательства

Комментарии законодательства 36945

| Поиск в списке | о государственном регулировании сети интернет |
|----------------|-----------------------------------------------|
|----------------|-----------------------------------------------|

Далее

| Поиск в списке  | новое в государственном регулировании сети интернет |  |  |  |
|-----------------|-----------------------------------------------------|--|--|--|
| Искать в найден | ном                                                 |  |  |  |

# 1.2.В разделе Тутеводители в рубрике КАДРЫ найдите

1.3. **Приказы.** ОБРАЗЕЦ ПРИКАЗА О ПРИЕМЕ НА РАБОТУ (Форму приказа) сохранить в файле **Форма приказа.doc** в своей папке.

### 2. РАБОТА С КАРТОЧКОЙ ПОИСКА.

Осуществите **поиск** документов по указанным ниже параметрам. Все найденные документы <u>сохраните</u> в своей папке<u>.</u>

### 2.1. по его номеру:

• Найдите Указ Президента Республики Беларусь № 609 «О Национальном правовом Интернет-портале Республики Беларусь и о внесении изменений и дополнений в Указ Президента Республики Беларусь от 30 октября 1998 г. № 524» в редакции от 17.11.2020 года.

ЛКМ в Поле Номер ⇒ введите 609 ⇒ ЛКМ **Г**9. Построить сп<u>и</u>сок документов (F9) или

• Сохраните найденный документ в файле Указ 609.doc в своей папке.

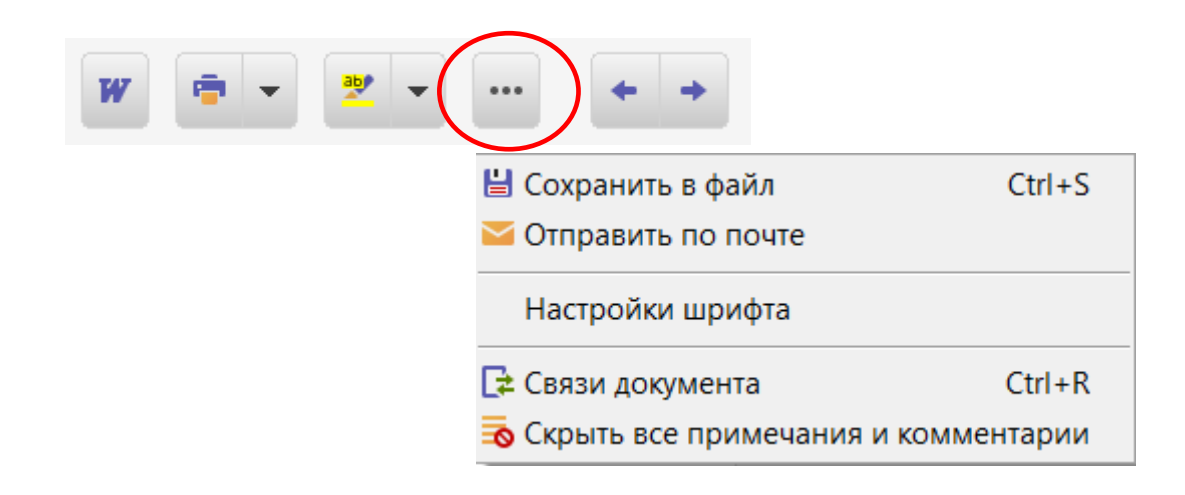

• Удалите содержимое заполненного поля карточки реквизитов

Выделить ЛКМ поле  $\Rightarrow$  Правка  $\Rightarrow$  Далить Del или ПКМ  $\Rightarrow$  Очистить поле Del или Del.

### 2.2. по названию:

• Найдите Закон Республики Беларусь «Об информации, информатизации и защите информации»

ЛКМ в Поле Название ⇒ на вкладке Основной поиск введите Об информации, информатизации и защите информации.....

- Найдите Закон Республики Беларусь «Об информации, информатизации и защите информации» в ред. от 10.10.2022 г.
- 2.3. по названию и виду документа:

Найдите действующий Закон Республики Беларусь «О единой государственной системе регистрации и учета правонарушений», сохраните его в файле Рег\_правон.doc.

|   | <b>ЛКМ</b> в Поле <b>Название</b> ⇒ на вкладке | Расширенный поиск введите      |
|---|------------------------------------------------|--------------------------------|
| I | осударственная система регистрации             | ⇒ установите параметры         |
|   | 🕫 в пределах названия 🕻 🖲 с любым окон         | чанием, в поле Вид документа ⇒ |
|   | Закон ⇒                                        |                                |

3

• Очистите карточку реквизитов:

или ПКМ ⇒ <sup>Очистить <u>к</u>арточку</sup> <sup>Ctrl+Del</sup> ИЛИ Правка 🔿 Удалить все Ctrl+Del Ctrl+Del.

- 2.4. по дате принятия и номеру документа:
- Найдите документ под № 60, актуальный на 2022 год, имеющий отношение к антимонопольному регулированию. Для этого используйте:

🗩 Уточнить по реквизитам 🗸 |

Выберите соответствующий фильтр «Дата»

- по названию документа и интервалу времени: 2.5.
- Найдите документ, актуальный на 2022 г., утверждающий Концепцию информационной безопасности Республики Беларусь, сохраните его в файле информ без.doc
- Используя символ \*, найдите действующую Концепцию Республики Беларусь, национальной безопасности сохраните документ в файле Нац-Без.doc.

Используя Расширенный поиск введите

конц\* нац\* без\*

= b-

Найдите документы, принятые за последние 5 лет, в названии которых встречается словосочетание информационное общество, в тексте содержится электронное правительство. Сохраните названия документов

в файл Цели инф общество.doc.

| Название документа | информац* <mark>\и</mark> общество |  |  |
|--------------------|------------------------------------|--|--|
| Текст документа    | электр* правит*                    |  |  |

введите

Построить список документов (F9)

#### по дате и номеру в НРПА 2.6.

- Найдите документ, зарегистрированный в Национальном реестре правовых актов Республики Беларусь № 2/1779, сохраните его.
- 2.7. по органу принятия, виду и номеру документа:
- Найдите Постановления, принятые МВД Республики Беларусь, не утратившие силу и номер которых начинается с числа 73.

| ЛКМ в поле Номер          | р⇒ Введите слова,<br>73 | аля поиска:, уста | ановите Начало | номера 🔽       | •      |     |
|---------------------------|-------------------------|-------------------|----------------|----------------|--------|-----|
| 2.8. по ключен            | вому слову:             |                   |                |                |        |     |
| • Найдите док             | ументы клю              | чевым сло         | вом которы     | х является     | «Орга  | аны |
| внутренних д              | цел».                   |                   |                |                |        |     |
| ЛКМ в Поле Кл             | іючевые сл              | ова ⇒ В           | окне Ключ      | евые сло       | BA B I | юле |
| Введите слова для поиска: | ввелите                 | ОРГАНЫ ВНУТР      | ЕННИХ ДЕЛ 🗕    | ⇒ <u>В</u> ыбр | ать    | ⇒   |

...по ключевому слову и тематике:

• Найдите документы с ключевым словом «Органы внутренних дел» по теме «Общие вопросы информации и информатизации». Сохраните действующие документы, принятые за последние 3 года. в своей папке.

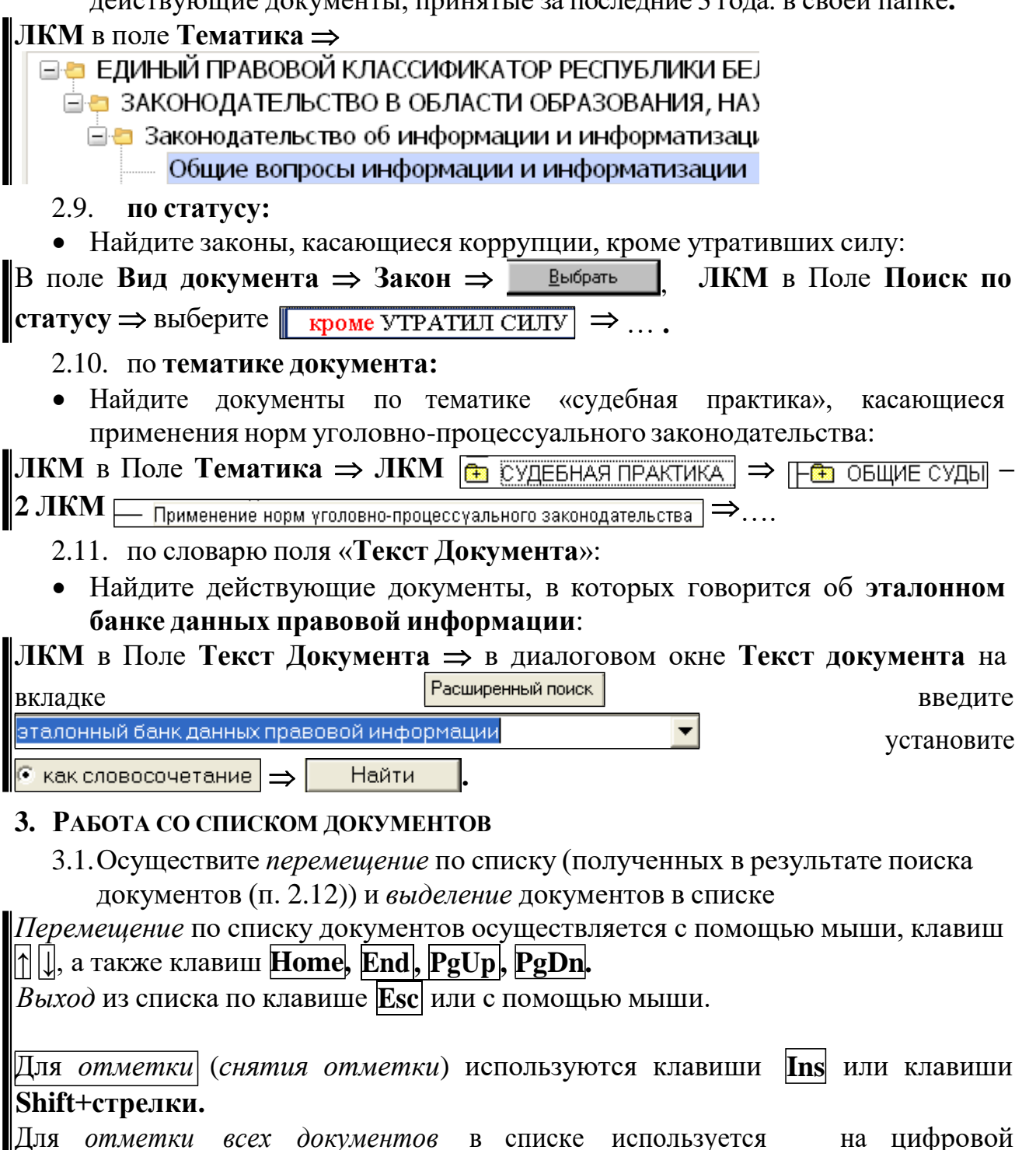

клавиатуре, а для снятия всех отметок – <sup>ч</sup> на цифровой клавиатуре.

3.2. Отсортируйте построенный список документов. [Результат поиска: эталонный банк данных правовой информации] по дате принятия

| Док | умент ⇒     | Сортировка         | +                              | или  | ПКМ ⇒      | Сортировка | + |
|-----|-------------|--------------------|--------------------------------|------|------------|------------|---|
| или | Сортировка: | По дате принятия 🕙 | <ul> <li>Найти в сп</li> </ul> | иске | Ctrl+F, F7 |            |   |

3.3. Уточните полученный список документов, отыскав Указы Президента Республики Беларусь, принятые не ранее 2020 года. Сохраните список под именем Указы.doc.

Правка  $\Rightarrow$  Найт<u>и</u> в списке... Ctrl+F, F7 или ПКМ  $\Rightarrow$  Найт<u>и</u> в списке... Ctrl+F, F7 или Мскать в найденном  $\checkmark$  ...

3.4. Найдите документы с ключевыми словами административная ответственность и информация. Выделите документы, принятые в 2020-2022 гг., сохраните только их названия в файле Адм\_ответственность.doc.

## 4. РАБОТА СО СПРАВОЧНОЙ ИНФОРМАЦИЕЙ

В окне поиска ЛКМ на вкладке 🕞 справочная информация . Ознакомьтесь с рубриками документов, имеющимися на вкладке «Справочная информация».

- 4.1. На вкладке Справочная информация в рубрике СПРАВОЧНАЯ ЮРИДИЧЕСКАЯ ИНФОРМАЦИЯ найдите статью «Юридическая сила нормативных правовых актов». Правило № 1 скопируйте в файл Правило1.doc.
- 4.2.В словаре финансовых и юридических терминов найдите толкование термина «Защита информации» и сохраните его в файле Защита.doc.

## 5. ПРОСМОТР ИСТОРИИ ЗАПРОСОВ

В окне поиска ЛКМ на вкладке 🔊 История поисков

Для перехода к карточке поиска по ранее созданному запросу ⇒ ЛКМ Повторить запрос в Карточке поиска , для изменения названия запроса ⇒ ЛКМ ІА Переименовать, для удаления условий поиска ⇒ ЛКМ Х Цаалить

## 6. Работа с подборкой документов.

6.1. Создайте подборку (папку документов) под названием информатизация. Занесите в нее нормативные правовые акты в последней редакции за последние 5 лет.

В списке документов выделите необходимый документ  $\Rightarrow$ 

Документ = 💾 Занести выбранные в папку ИЛИ

ПКМ 🔿 💾 Занести выбранные в папку 🛛 ИЛИ

В папку → Создать папку ⇒ вместо Новая папка набрать ИНФОРМАТИЗАЦИЯ.

6.2. Просмотрите содержимое созданной папки информатизация:

6.3. Удалите папку информатизация.

## 7. РАБОТА С ТЕКСТОМ ДОКУМЕНТА.

7.1. Найдите документ, зарегистрированный в Национальном реестре правовых актов Республики Беларусь № 2/1665 (Закон Республики Беларусь «Об электронном документе и электронной цифровой подписи»).

7.2. Открыв текст, просмотрите справку о данном документе, его оглавление и редакции (если есть).

7.3. Просмотрите связи данного документа.

См. Взаимосвязи документов в системе «КонсультантПлюс»

- 7.4. Выведите на экран дополнительную информацию:
- 7.5. Перенесите текст документа в MS Word и сохраните в своей папке

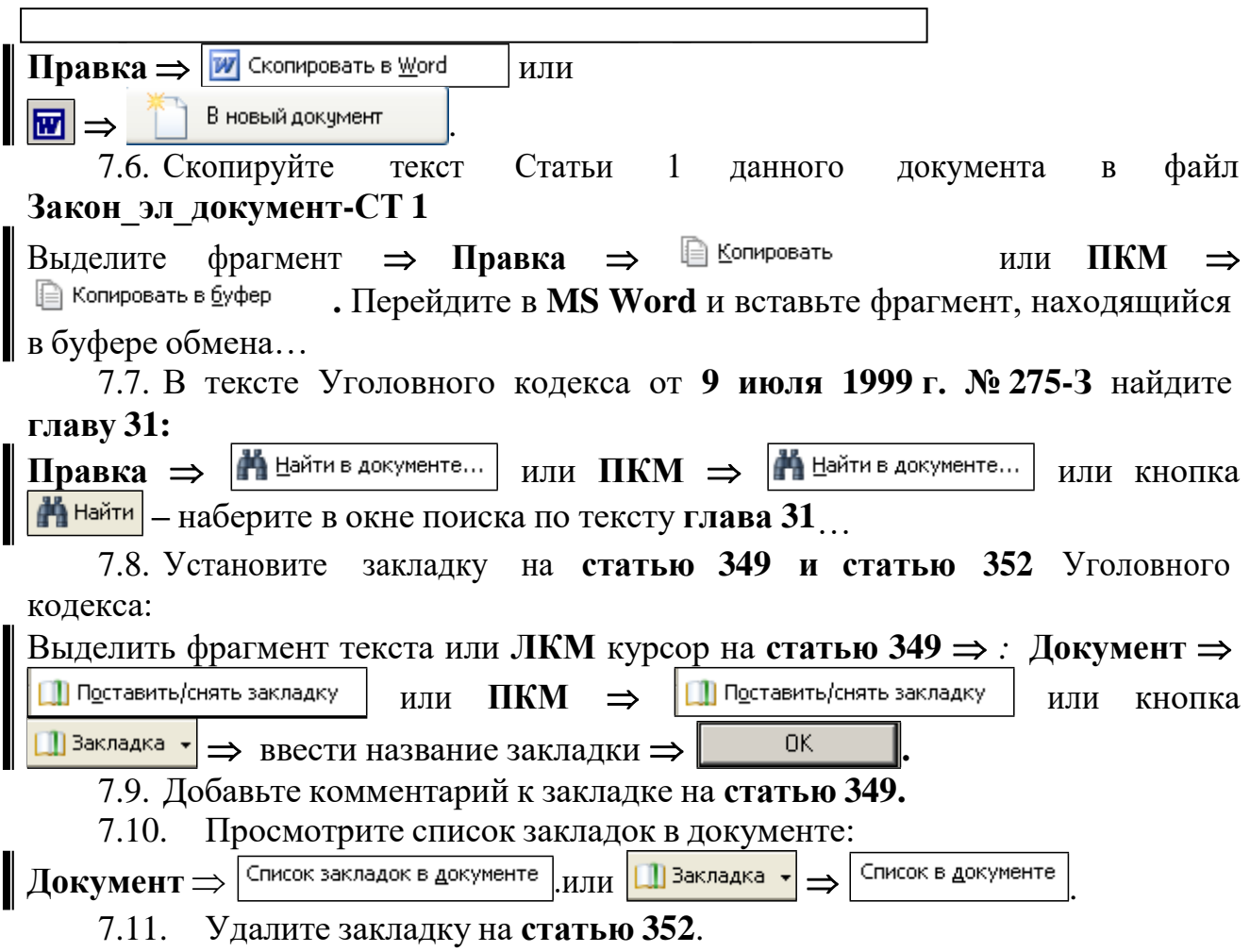

ПРАКТИЧЕСКОЕ ЗАДАНИЕ ДЛЯ САМОСТОЯТЕЛЬНОГО ВЫПОЛНЕНИЯ (сохранять в своей папке СР\_КП2)

1. Создайте подборку Информационная Безопасность. Занесите в данную подборку:

1.1. Указ Президента Республики Беларусь «Об утверждении Концепции национальной безопасности Республики Беларусь».

1.2. Уголовный кодекс Республики Беларусь от 9 июля 1999 г. № 275-3

2. Найдите действующие приказы МВД Республики Беларусь, принятые в 2022 году.

2.1. Найдите в полученном списке последний документ и его текст сохраните в файле**Приказ22.doc.** 

- 3. Скопируйте перечень всех редакций документа по тематике «Государственная программа информатизации Республики Беларусь» в файл Редакции\_ЭБ.doc, сохранив его в своей папке.
- 4. В словаре **терминов Национального центра правовой информации** путем автоматического поиска найдите термин **«правовая информация».**

4.1. Скопируйте найденное толкование в файл MS Word и сохраните его в своей рабочей папке под именем **Пр\_инф.doc.** 

5. В окне поиска на вкладке Справочная информация в рубрике СПРАВОЧНАЯ ЮРИДИЧЕСКАЯ ИНФОРМАЦИЯ в списке документов Понятие и структура правовой информации найдите статью «Структура и содержание правовой информации».

5.1. В тексте данной статьи найдите содержание понятий: официальная правовая информация, неофициальная правовая информация, Скопируйте их в файл Пр\_инф.doc.

6. Создайте подборку Правовая информатизация. Занесите в эту подборку:

• документ, утверждающий положение о Совете по развитию информационного общества при Президенте Республики Беларусь;

• документ, на основании которого создан Национальный центр правовой информации;

• документ, определяющий порядок ведения Национального реестра правовых актов Республики;

• документ, определяющий правовые и организационные основы создания и функционирования Национального правового Интернет-портала Республики Беларусь;

• документ, определяющий меры по совершенствованию государственной системы правовой информации.

- 7. Выведите содержимое папки Правовая информатизация на экран. Предъявите работу преподавателю.
- 8. Удалите подборки Информационная Безопасность и Правовая информатизация и все закладки.

### Дополнительное задание

1. В своей рабочей папке создайте папку КПЗ.

2. Найдите в словаре терминов Национального центра правовой информации определение электронной цифровой подписи и занесите его в файл ЭЦП.doc.

3. Через историю поисков осуществите поиск документа № 2/1665. Переименуйте запрос, назвав его: «Об электронном документе».

4. Найдите документ, зарегистрированный в Национальном реестре правовых актов Республики Беларусь N 1/4934, сохраните его.

5. В тексте закона «Об электронном документе и электронной цифровой подписи» найдите понятие средства электронной цифровой подписи и занесите его в файл ЭЦП.doc (п.2).

6. Используя тематический поиск, найдите действующие приказы по общим вопросам охраны общественного порядка и борьбы с преступностью. Выделите в списке приказы за последние 3 года, сохраните только их названия в файле Приказы общ-порядок.doc.

7. Используя ЕДИНЫЙ ПРАВОВОЙ КЛАССИФИКАТОР РЕСПУБЛИКИ БЕЛАРУСЬ, найдите все правовые акты, *кроме утративших силу и не вступивших в силу* по теме: Информатизация. Информационные системы, технологии и средства их обеспечения.

8. В полученном списке найдите Постановления Министерства внутренних дел Республики Беларусь.

9. Найденные документы поместите в папку документов

### ПостановленияМВД.

10.Создайте папку документов ОРД.

11.Найдите закон Республики Беларусь «Об оперативнорозыскной деятельности», занесите его в папку ОРД.

12.Поставьте закладку на статью, касающуюся информационного обеспечения оперативно-розыскной деятельности с именем ИО ОРД.